## **Completing a Patient Safety Report in JPSR**

# Click on 'Joint Patient Safety Rerporting' in the Quick Links on the intranet homepage Authenticate your PIV card.

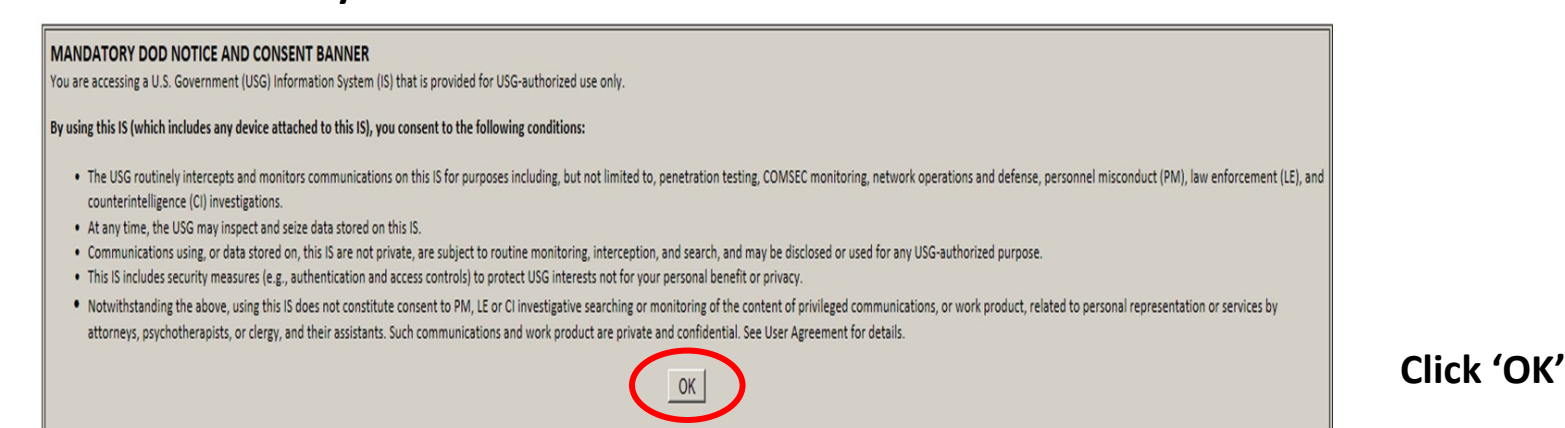

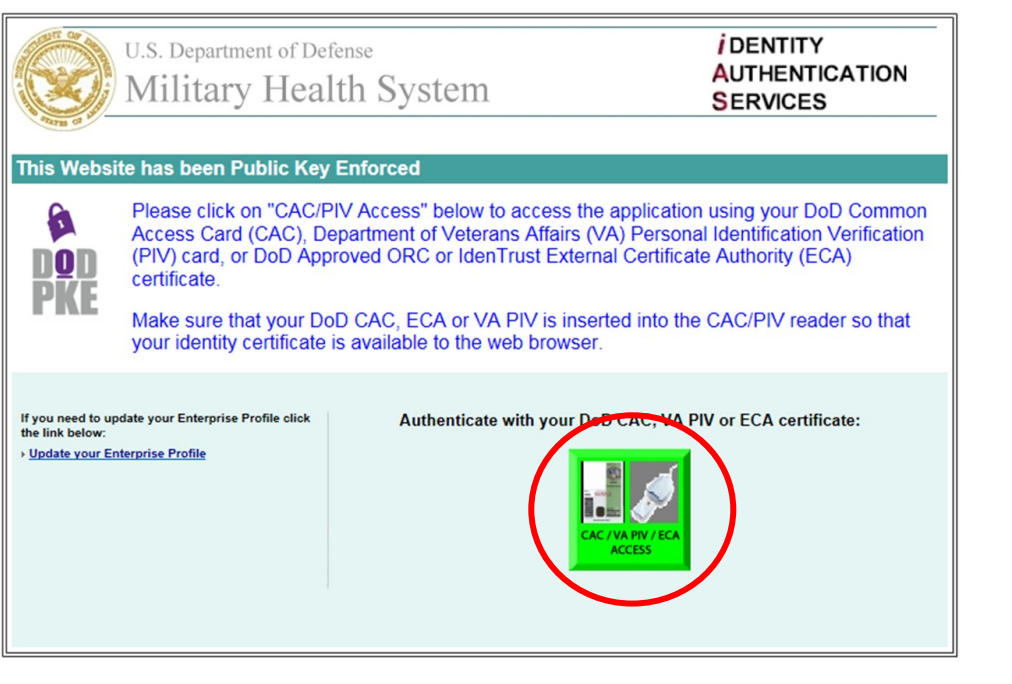

Click the green PIV Access button.

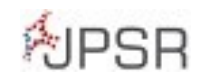

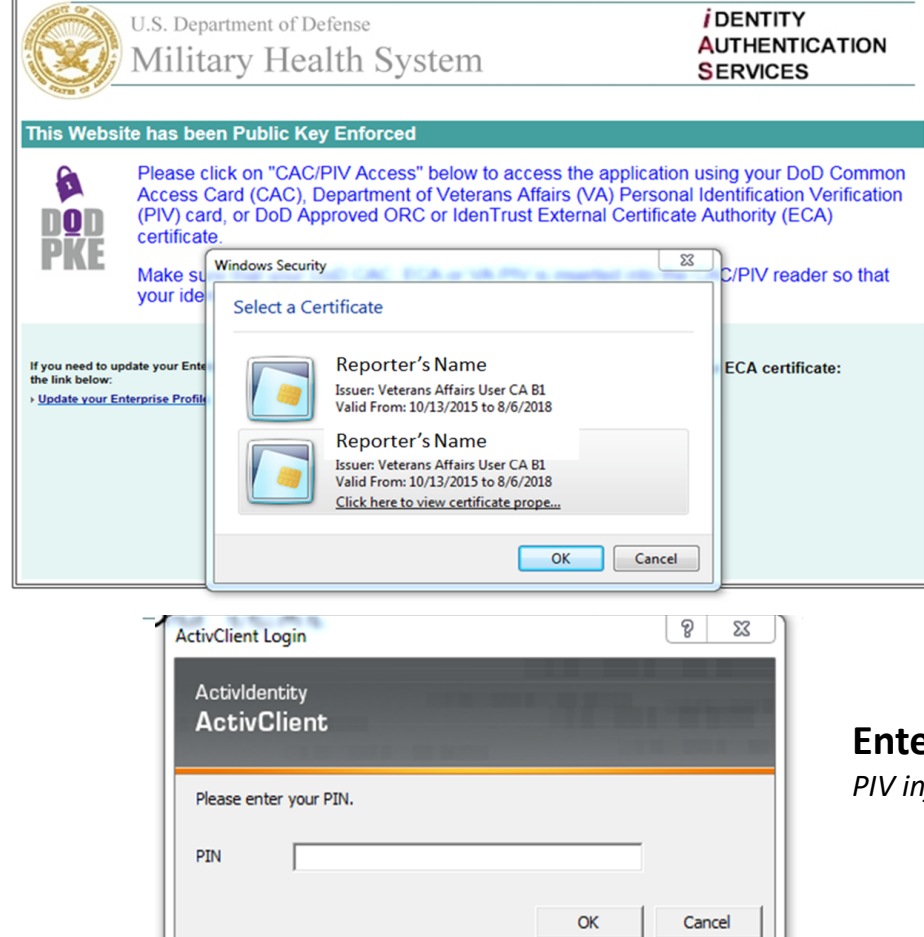

### Select the certificate you normally select when authenticating your PIV, then click 'OK.'

If you receive an error message, re-try using the opposite certificate.

#### Enter your PIV number and click 'OK.'

PIV information is NOT maintained and is only needed for entering a secure system.

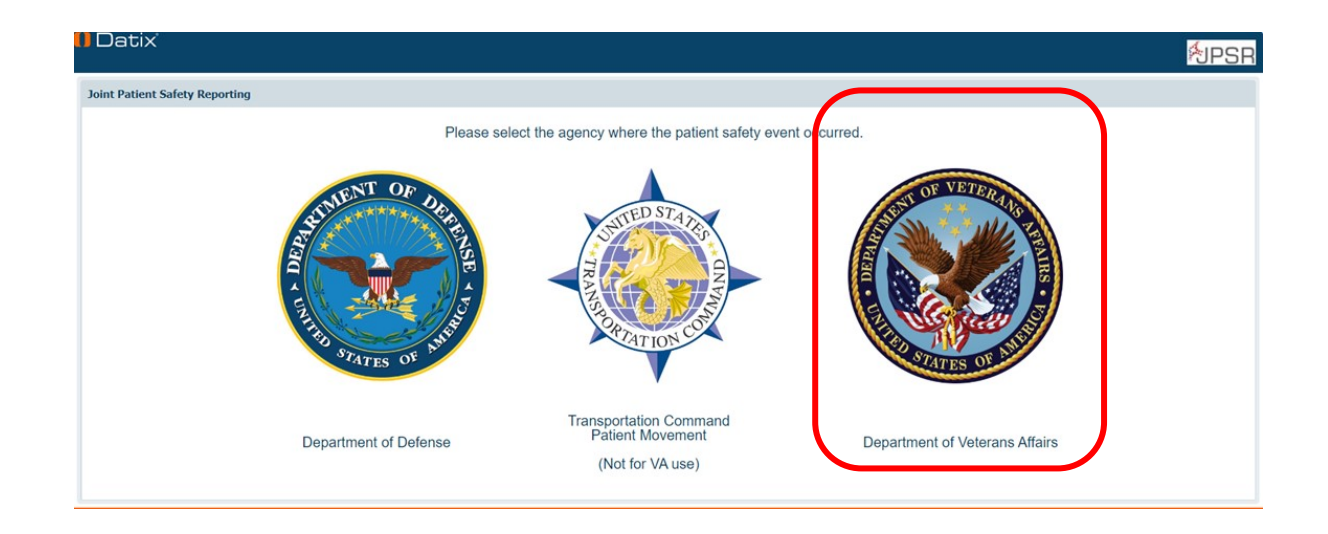

Click on the VA icon.

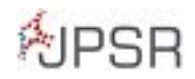

#### 3. Fill in the requested information.

| Reporter detail                                                                                                    |                                                            |                                                                                                    |           |
|----------------------------------------------------------------------------------------------------|------------------------------------------------------------|----------------------------------------------------------------------------------------------------|-----------|
| Staff type initiating the report?                                                                                                    |                                                            |                                                                                                    |           |
| Details of person reporting the event.                                                                                                    |                                                            |                                                                                                    |           |
| Reporter                                                                                                    |                                                            | Clear                                                                                                    | r Section |
| Last Name                                                                                                    |                                                            |                                                                                                    |           |
| First Name                                                                                                    |                                                            |                                                                                                    |           |
| E-mail                                                                                                    |                                                            |                                                                                                    |           |
| If you wish to receive an e-mail confirmation please enter your work <i>(.gov)</i> e-mail address here.                                                                                                    |                                                            |                                                                                                    |           |
| When did the event occur?                                                                                                    |                                                            |                                                                                                    |           |
| * Event date (MM/dd/yyyy)                                                                                                    | <b>N</b>                                                   |                                                                                                    |           |
| * Event time (hh:mm)                                                                                                    |                                                            | Δ * indicates a required field                                                                                     |           |
| (24 hour local time)                                                                                                    |                                                            | A multates a required neid.                                                                                        |           |
| Where did the event occur?                                                                                                    |                                                            | • Type MEM in 'Campus 'and select 'Memphis VAMC'                                                                   |           |
| * Campus (VAMC/CBOC/Clinic)                                                                                                    | MEM -                                                      | and the next 3 fields will auto-nonulate                                                                           |           |
| Please select the location where the event occurred                                                                                                    |                                                            | una the next 3 fields will dato-populate.                                                                          |           |
| * VA Medical Center                                                                                                    |                                                            | • If the event involves a patient, additional information                                                          |           |
| * VISN                                                                                                    |                                                            | will be requested. The 'Veteran Number' is the last 4 of                                                           |           |
| * Department of Veterans Affairs                                                                                                    |                                                            | the SSN.                                                                                                    |           |
| * Department/Service Line                                                                                                    |                                                            |                                                                                                    |           |
| * Clinic/Unit                                                                                                    |                                                            |                                                                                                    |           |
| * Location Type                                                                                                    |                                                            |                                                                                                    |           |
| Was the patient in transit?                                                                                                    | •                                                          |                                                                                                    |           |
| What were the details of the event?                                                                                                    |                                                            |                                                                                                    |           |
| Answering Yes or marking the checkbox in this section will open additional sections on the form.                                                                                                    |                                                            |                                                                                                    |           |
| * Event description @                                                                                                    |                                                            |                                                                                                    |           |
| Enter facts, not opinions. Enter details that will help the<br>reviewer understand the event. Do NOT enter names of<br>people or other identifying information.                                                                                                    |                                                            |                                                                                                    |           |
|                                                                                                    |                                                            |                                                                                                    |           |
| * Was this a patient safety event or a near miss/close call?                                                                                                    | O Patient Safety Event                                     |                                                                                                    |           |
| A Close Call is an event or situation that could have resulted<br>in an adverse event, but did not, either by chance or<br>the set block interaction. Colored by the set of the set of | O Near Miss/Close Call                                     | If a patient was involved, please provide the following:                                                           |           |
| referred to as "near miss" incidents.                                                                                                    |                                                            | . Votoran Namo                                                                                                    |           |
|                                                                                                    |                                                            |                                                                                                    |           |
| * Was a patient involved?<br>Anouncies Yes to this question will open a new section for                                                                                                    |                                                            | • DOB                                                                                                    |           |
| entering patient details.                                                                                                    |                                                            |                                                                                                    |           |
| Are there any documents to be attached to this record?                                                                                                    |                                                            | The 'Veteran Number' is the last 4 of the SSN.                                                                     |           |
| DO NOT PRINT! All information is subject to the Privacy Act of                                                                                                    | of 1974, 5 USC 552 and 10 USC 1102. This is a protected of | any assurance occurrent. This usual is protected by 35 050 3703 and is considered sensioner, complement, and prime |           |
| The documents, records and other information contained herein, which resulted from the quality improvement and patient safety process, are confidential and privileged under the provisions of 38 U.S.C 5705, and its implementing regulations. This material cannot be disclosed to                                                                                                    |                                                            |                                                                                                    |           |
| A Click 'SUBMIT' to complete the process                                                                                                    |                                                            |                                                                                                    |           |
| H. CIICK SUDIVITI LU CUITIPIELE LITE PIUCESS: Cancel Cancel                                                                                                    |                                                            |                                                                                                    |           |

4. Click 'SUBMIT' to complete the process!

If you have any questions, please contact the Patient Safety office at extension 5816 or 6393.

**UPSR**